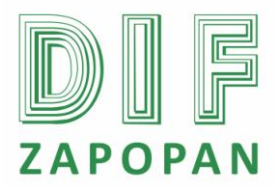

## Manual de procedimientos de la Subdirección de Recursos Humanos del Sistema DIF Zapopan

1 de 4

| Titulo: Procedimiento para ingresar a un nuevo empleado al Sistema DIF. |                 |                                                  |  |  |
|-------------------------------------------------------------------------|-----------------|--------------------------------------------------|--|--|
| Clave: P-DZ-AM-SP-10                                                    | Revisión No: 01 | Fecha de última revisión: Marzo 2011             |  |  |
| Fecha de publicación: Noviembre 2009                                    |                 |                                                  |  |  |
| Autor: Lic. Liliana Yadira Valdéz Ortega                                |                 | Reviso y autorizó: Lic. Edith E. Medina González |  |  |
| Puesto/firma: Jefa de Área                                              |                 | Puesto/firma: Subdirector de Recursos Humanos    |  |  |

#### Objetivo

Establecer el procedimiento para dar de alta a un empleado, de manera que se cumplan los lineamientos establecidos.

#### Alcance

Este procedimiento aplica a todo el personal de la Subdirección de Recursos Humanos que intervenga en el procedimiento de ingreso de nuevos empleados al Sistema.

#### Responsabilidad

**Área de Servicio al Personal:** Realizar todos los tramites necesarios ante el Área de Nomina para el pago del empleado, actualizar la plantilla de personal y llevar el control del expediente.

Área de Nominas: Dar de alta en la nomina del Sistema a los nuevos empleados.

Referencias

Clave

Nombre

Formatos

Clave F-DC-06 F-DC-01 **Nombre** Formato de movimiento de personal Plantilla de personal

Definiciones

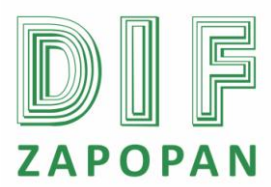

2 de 4

### Procedimiento

#### Personal del Área de Servicio al Personal

1- Previa autorización por escrito de la Dirección Administrativa así como de la Subdirección de Recursos Humanos se realiza el llenado del formato con la información correspondiente, la cual consiste en: fecha de ingreso, documentación personal para su contratación, sueldo, puesto, partida presupuestal, departamento, estatus laboral, es decir, planta, de confianza o eventual, Área, horario.

#### Área de Servicio al Personal

2- Requisitar el formato de movimiento de personal (F-DC-06), anotando en cada campo la información solicitada.

#### Subdirector de Recursos Humanos y Director Administrativo

3- Revisar y firmar el formato de movimiento de personal en 2 tantos.

#### Área de Servicio al Personal

4- Imprimir el formato en 2 tantos

5- Entregar los 2 tantos en original y el formato (F-DC-06) en original al Área de Nomina para que lo procese.

#### Área de Nomina

6- Firmar y sellar de recibido, dejando uno de los tantos.

#### Área de Servicio al Personal

7- Archivar en el expediente el formato de movimiento de personal (F-DC-06)

8- Actualizar plantilla de personal (F-DC-01).

9- Archivar el original en el expediente y el otro tanto en el archivo de movimientos de personal, en el semestre correspondiente.

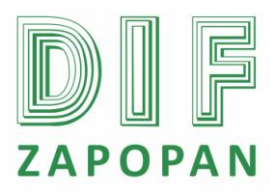

## Manual de procedimientos de la Subdirección de Recursos Humanos del Sistema DIF Zapopan

3 de 4

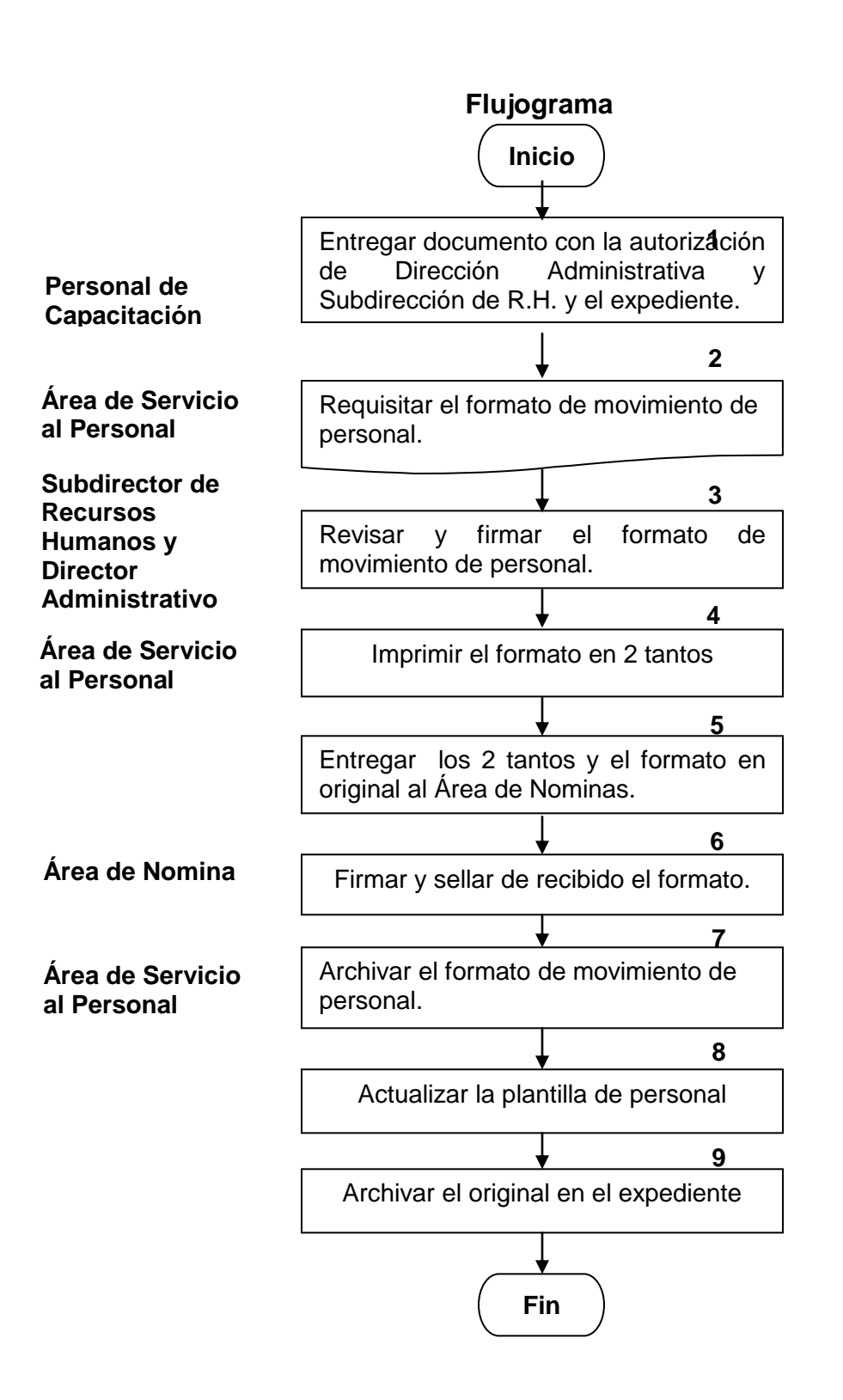

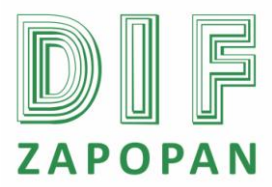

## Manual de procedimientos de la Subdirección de Recursos Humanos del Sistema DIF Zapopan

4 de 4

# Hoja de registro de cambios

| Número | Fecha    | Descripción                                                                                                    | Responsable                                                         |
|--------|----------|----------------------------------------------------------------------------------------------------|---------------------------------------------------------------------|
| 1      | Marzo/11 | Cambia la actividad 4 que decía:<br>Fotocopiar el formato en 2 tantos, a<br>imprimir el formatos en 2 tantos                                                                         | Lic. Edith E. Medina González /<br>Subdirectora de Recursos Humanos |
| 2      | Marzo/11 | Cambia la actividad 7 que decía: Archivar<br>el formato de movimiento de personal (F-<br>DC-06), a: Archivar en el expediente el<br>formato de movimiento de personal (F-DC-<br>06). | Lic. Edith E. Medina González /<br>Subdirectora de Recursos Humanos |
| 3      | Marzo/11 | Las actividades que realizaba la<br>Trabajadora Social ahora las realizará el<br>Área de Servicio al Personal.                                                                       | Lic. Edith E. Medina González /<br>Subdirectora de Recursos Humanos |
|        |          |                                                                                                    |                                                                     |
|        |          |                                                                                                    |                                                                     |
|        |          |                                                                                                    |                                                                     |
|        |          |                                                                                                    |                                                                     |
|        |          |                                                                                                    |                                                                     |
|        |          |                                                                                                    |                                                                     |
|        |          |                                                                                                    |                                                                     |
|        |          |                                                                                                    |                                                                     |